## Web「Zoom」のご説明

## 1. ご準備頂くもの

## パソコン、Webカメラ、マイク、インターネット環境

## 2. 初めて「Zoom」をご利用の方へ

■機器(Webカメラ、マイク/スピーカー)の接続

- ・デスクトップ PC の場合は、ミーティングに参加する前に機器を接続しておいて下さい。 (ノート PC やスマートフォン、タブレット等の場合は、内蔵のものでも大丈夫です。)
- ・ミーティングの参加前にテストをする場合、http://zoom.us/test ヘアクセスし「参加」 をクリックして下さい。
  - \_\_\_\_

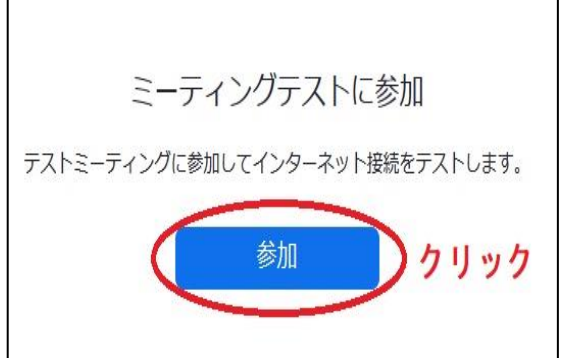

- ・画面の指示に従って、Zoomアプリをダウンロードし、インストールしてください。(初回のみ)
- ・「プログラムを起動」画面で「Zoom Meetings」を選択し「リンクを開く」をクリックして下さい。 (スマートフォンの場合は、「ミーティングを起動」をタップして下さい。)

| このリンクは他のプログラムで開く必   | い要があります。          |
|---------------------|-------------------|
| プログラムの選択:           | (選携               |
| Zoom Meetings       |                   |
| 他のプログラムを選択          | 選択( <u>C</u> )    |
| □ 今後 zoommtg リンクは同様 | に処理する( <u>R</u> ) |
|                     |                   |

- アプリが起動するので、画面の指示に従い機器のテストを行って下さい。
  (次のミーティングに参加する時でも大丈夫です。)
- ・機器のテストができたら「コンピューターでオーディオに参加」をクリックして下さい。

| び スピーカーをテスト中                            | マイクをテスト中                                                                         |
|-----------------------------------------|----------------------------------------------------------------------------------|
| 着信音が聞こえますか。                             | 話してから話をやめます、返答が聞こえますか。                                                           |
| はい いいえ クリック                             | (はい) しいえ クリック                                                                    |
| スピーカー1: システムと同じ 、<br>出力レベル: ↓ゲージが動いたらOK | マイク1: システムと同じ 、<br>入カレベル: ・<br>システムと同じ 、<br>・<br>・<br>・<br>・<br>・<br>・<br>・<br>・ |
|                                         |                                                                                  |
|                                         | スピーカーとマイクは良好です                                                                   |
|                                         | スピーカー: システムと同じ                                                                   |
|                                         | マイク: システムと同じ クリック                                                                |
|                                         | (コンピューターでオーディオに参加)                                                               |
|                                         |                                                                                  |

■ミーティングに参加する

・招待メールに記載されたアドレスをクリックして下さい。

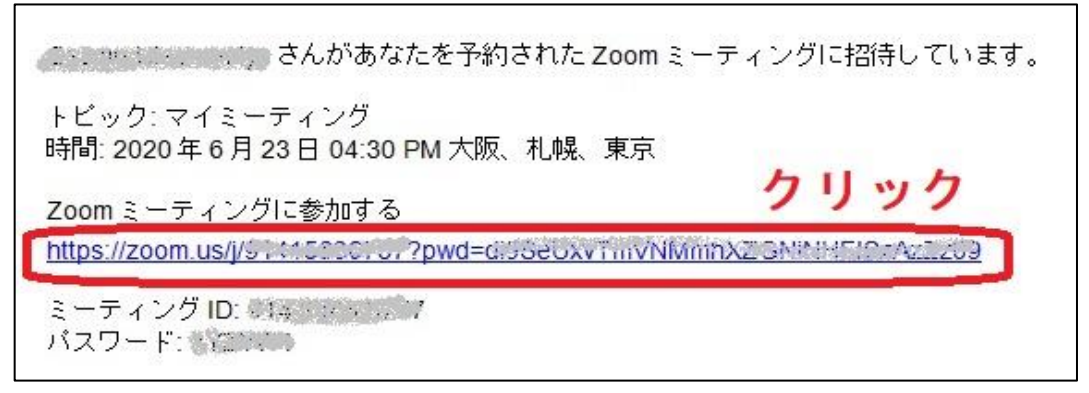

- ・Zoomアプリ未インストールの場合のみ、画面の指示に従ってダウンロードし、インストールして下さい。
- ・「プログラムを起動」画面で「Zoom Meetings」を選択し「リンクを開く」をクリックして下さい。 (スマートフォンの場合は、「ミーティングを起動」をタップして下さい。)

| 8                                                                |
|------------------------------------------------------------------|
| <sup>Elf all at a.</sup><br>子子子子子子子子子子子子子子子子子子子子子子子子子子子子子子子子子子子子 |
|                                                                  |
| 選択( <u>C</u> )                                                   |
| 選択( <u>C</u> )<br>処理する( <u>R</u> )                               |
| 開く キャンセル                                                         |
|                                                                  |

- アプリが起動するので、必要に応じ「コンピューターオーディオのテスト」をクリックして調整して下さい。
  機器のテスト内容は前述のとおりです。
- ・「コンピューターでオーディオに参加」をクリックしてミーティングに参加して下さい。

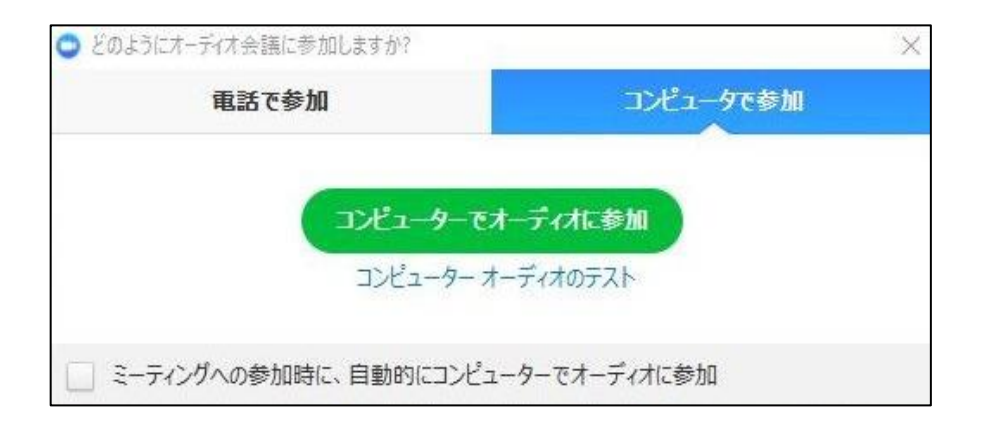